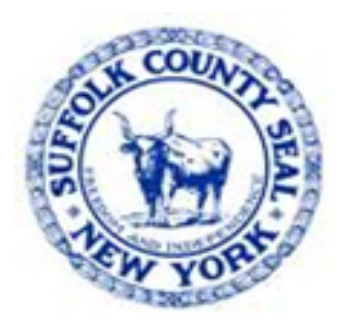

## Workday Tip #3 Manager – Request a Delegation

All Employees – 8/5/22

**Human Resources Division** 

- Workday Tip #3 Manager Request/Receive a Delegation See: HRMS Training & Resources @ https://hrms.suffolkcountyny.gov/Training-Resources
  - On the HRMS Training & Resources web page – scroll down to I am a Manager
  - 2. Click on *topic* Managing Employees
  - 3. Under Contents choose either item #6. Requesting a Delegation, and/or
  - 4. Item #7. Receive a Delegation Assignment

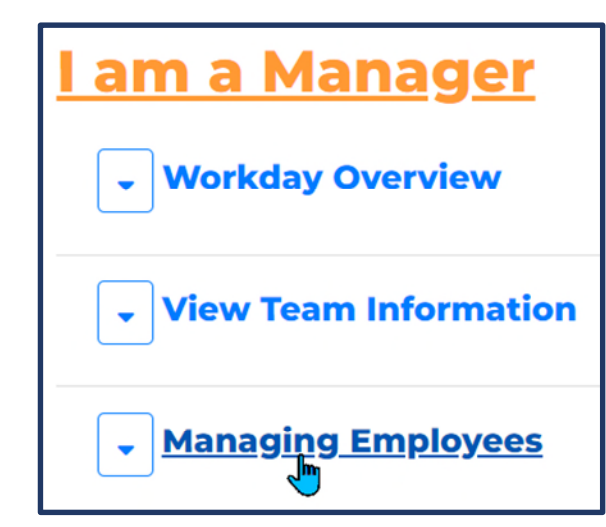

- 6. <u>Requesting a Delegation</u>
- 7. <u>Receive a Delegation Assignment</u>

## **Demonstration: Steps Manager follows to set up & Request Delegation**:

**NOTE**: For *Receiving* a **Delegation** demonstration – go to https://hrms.suffolkcountyny.gov/Training-Resources

1. On Workday Home Page click on **Workday Inbox** 

2. To the *right* of "**Sort By**" options dropdown is a **box** with a downward pointing arrow – click on the arrow

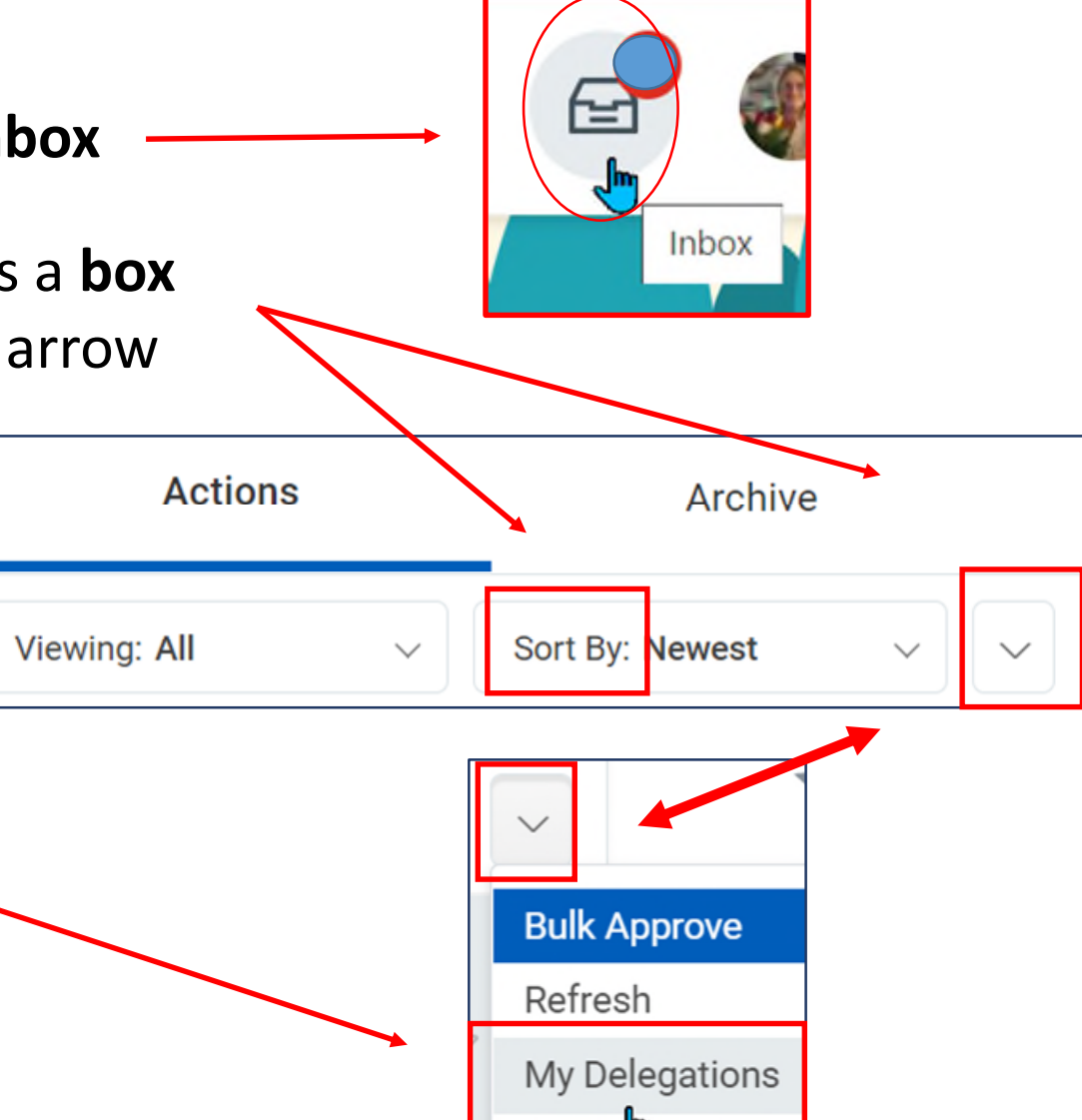

3. Click on **My Delegations** 

| <ul> <li>4. <u>Under</u> My Delegations</li> <li>5. Scroll down and click on Manage Delegations</li> </ul> |             |          |           |                    | Ŵ                                                                                                    |  |
|----------------------------------------------------------------------------------------------------|-------------|----------|-----------|--------------------|----------------------------------------------------------------------------------------------------|--|
|                                                                                                    |             |          |           |                    | Delegations                                                                                                    |  |
| button (* indicates required information)<br>The following page appears:                                   |             |          |           | Ma                 | nage Delegations                                                                                                    |  |
| New Delegation 1 item                                                                                      |             |          |           |                    |                                                                                                    |  |
| +                                                                                                    | *Begin Date | End Date | *Delegate | Start On My Behalf | Do Inbox Tasks On My Behalf                                                                                                    |  |
| $\overline{}$                                                                                              |             |          |           |                    | Image: Second state in the second state is a second state in the second state is a second state in the second state is a second state is a second state |  |

•

 $\equiv$ 

 $\bigcirc$ 

For Business Process

• None of the above

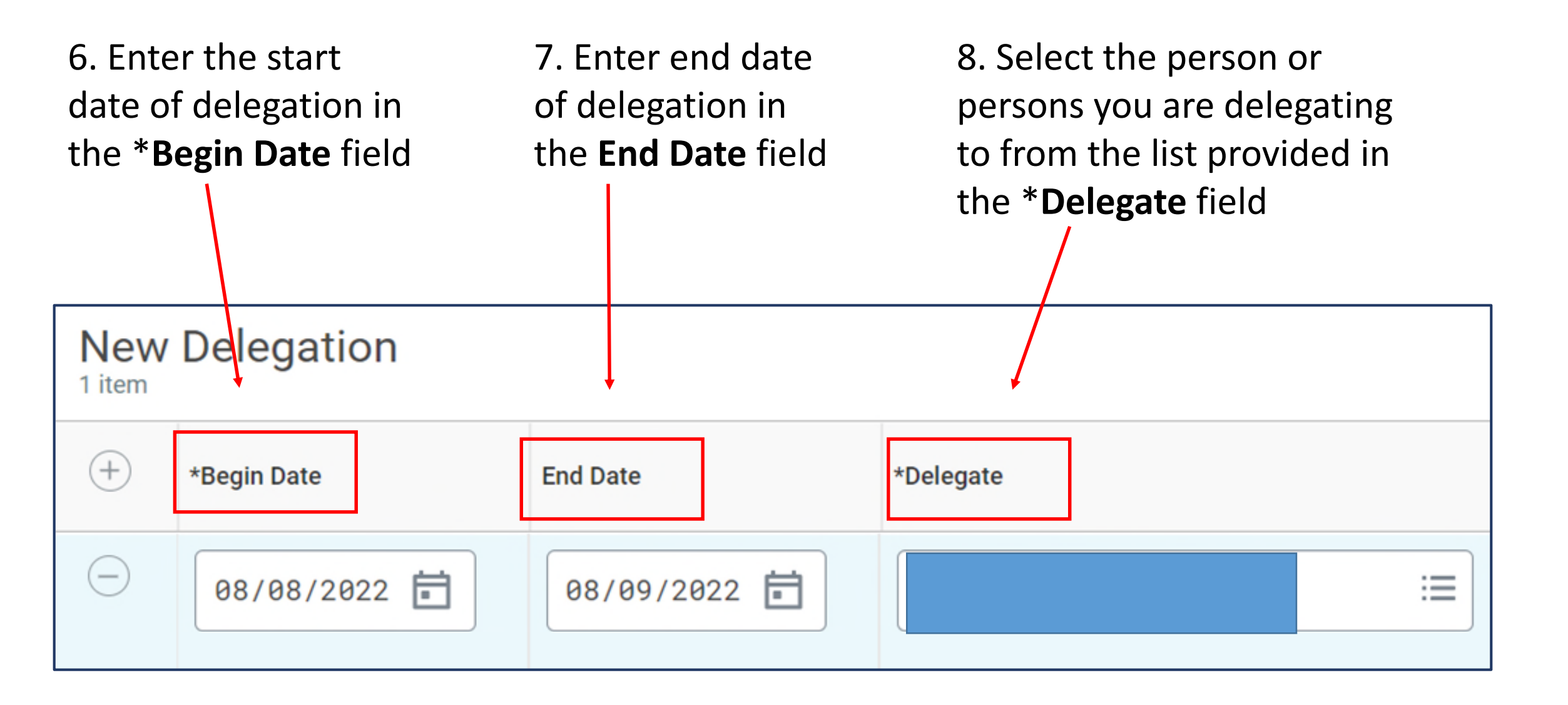

9. In the Start On My Behalf
field – identify the Business
Process the delegate to start
on your behalf, ex. Request
Absence

10. The last section - **Do Inbox Tasks On My Behalf**, deals with the tasks listed in your Inbox generated by business processes.

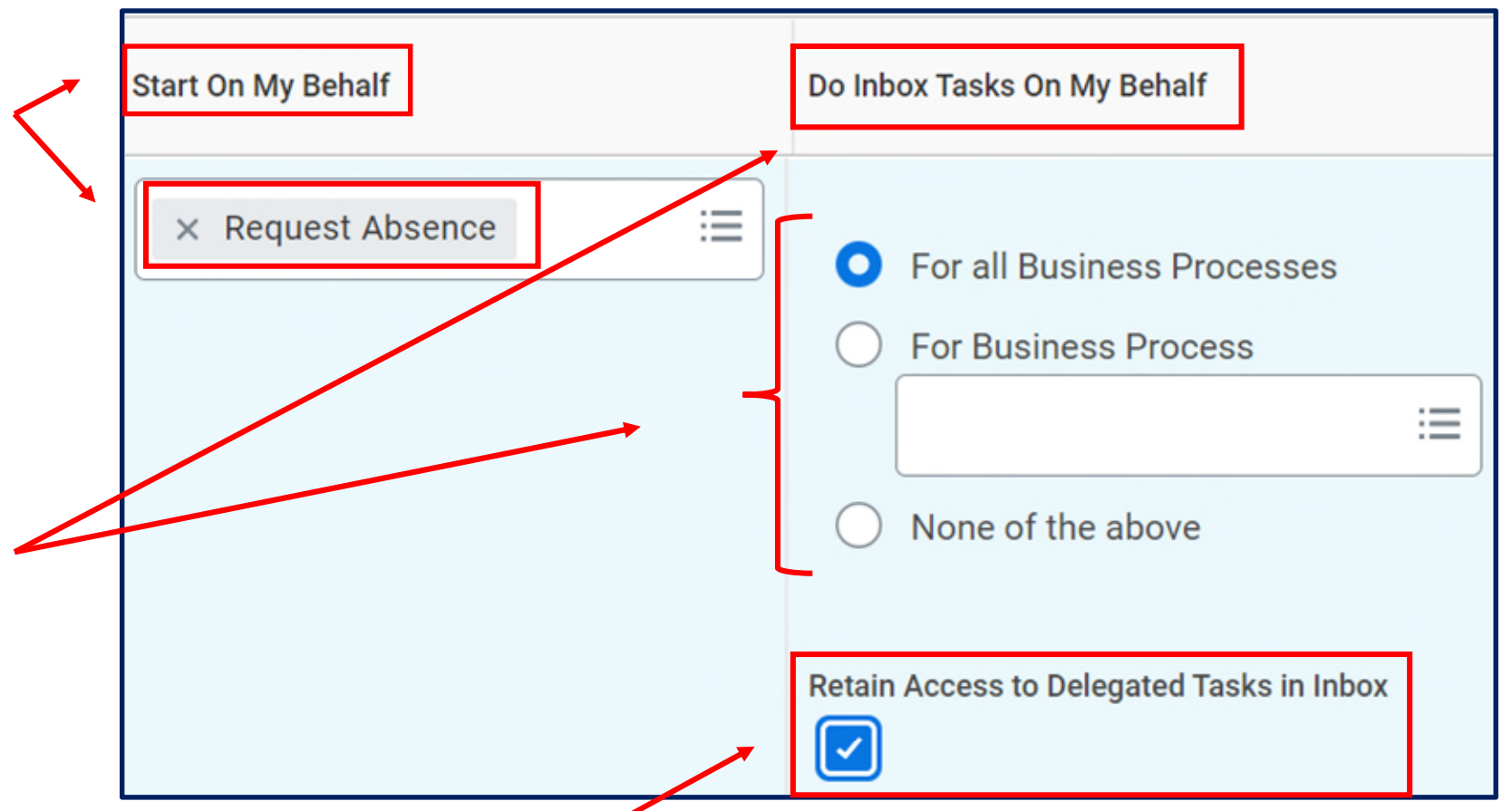

11. Recommended to check **Retain Access to Delegated Tasks in Inbox** box - to retain the ability to complete your tasks. This will cause delegated tasks to be sent to your Inbox as well as the designated delegate(s).

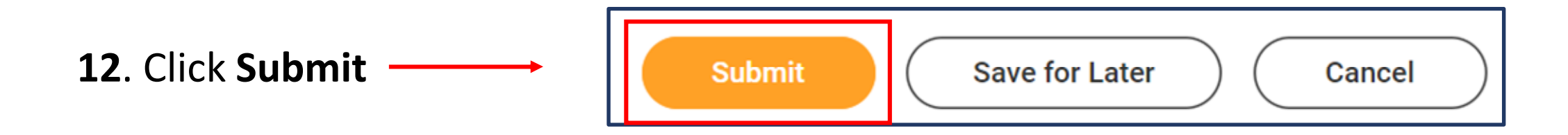

**NOTE**: The delegation request will route to your manager for approval.

\* \* \*